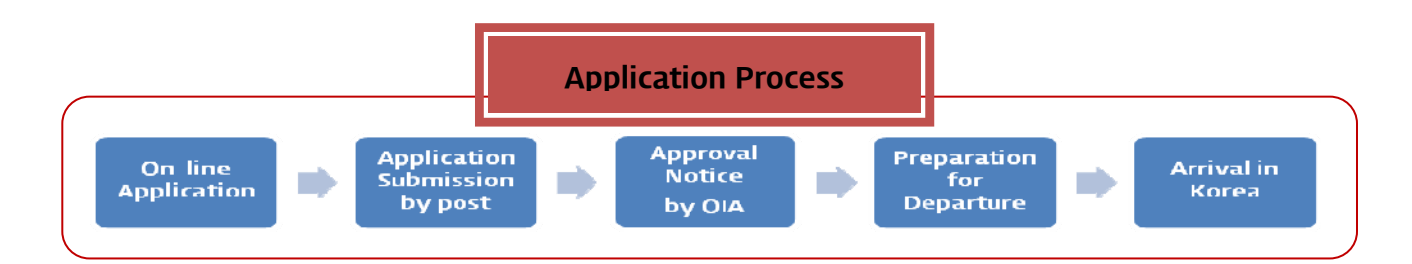

### 1. To apply on-line, visit the website below:

<u>http://e.sookmyung.ac.kr/</u> - Admission – International Programs – Global Exchange Program – Apply on-line

### 2. You must create an ID and a password and log-in to fill out the online application.

Click 'Join Us'

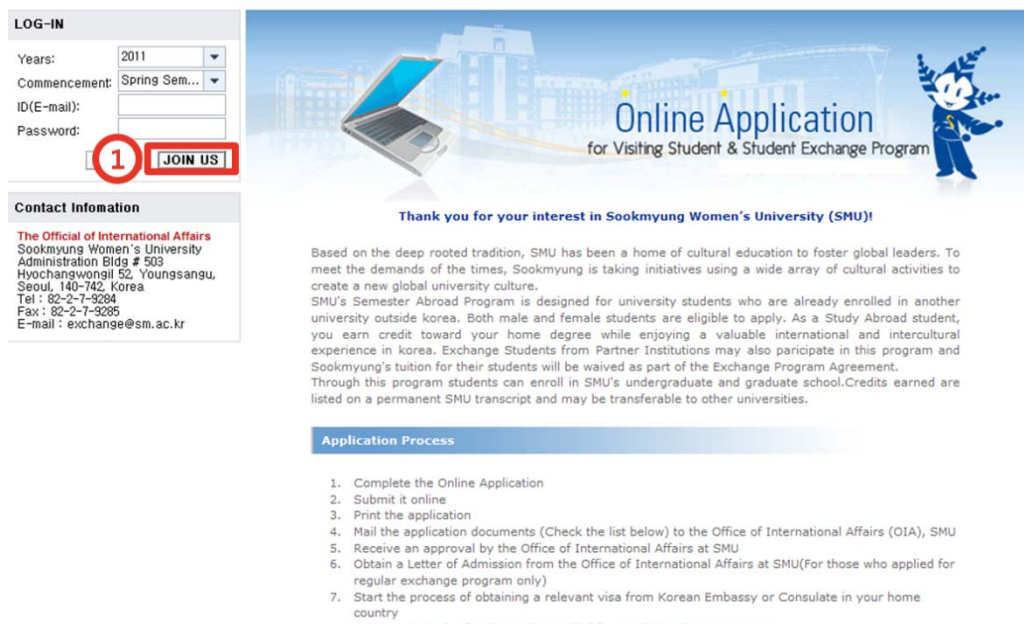

- D-2 student visa for those who applied for regular exchange program.
 - C-3 short-term visa for those who applied for summer and winter semester (Nationals of those

2 Put your email account which will be your ID

| ID(E-mail):          |                                              |
|----------------------|----------------------------------------------|
| Password:            |                                              |
| Confirm the Password | :                                            |
| Spring Semester()    | (arch-lune)                                  |
| O Summer Semester:   | Sookmyung International Summer School:SISS I |
| O Summer Semester:   | Sookmyung International Summer School:SISS I |
| O Fall Semester(Sep  | tember-December)                             |
| O Winter Semester: W | inter Beyond Borders Program                 |
|                      |                                              |

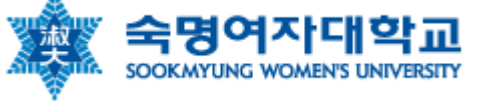

③ Type your password

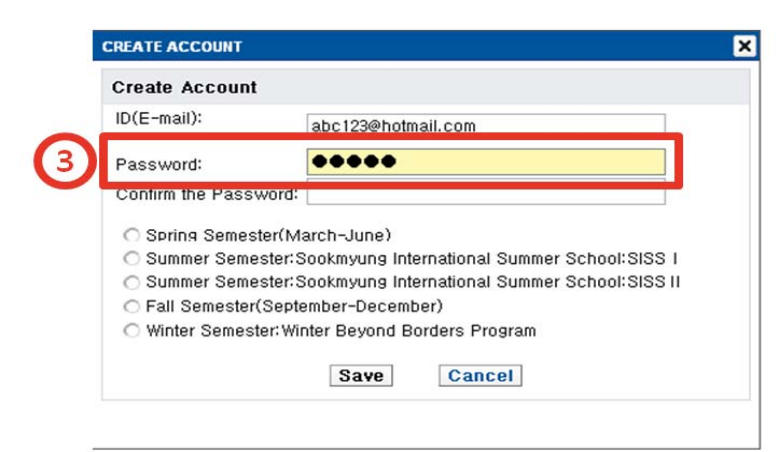

④ Confirm your password by retyping the password

| oreate Account                                                          |                                                                                            |
|-------------------------------------------------------------------------|--------------------------------------------------------------------------------------------|
| ID(E-mail):                                                             | abc123@hotmail.com                                                                         |
| Password:                                                               | •••••                                                                                      |
| Confirm the Password:                                                   | ••••                                                                                       |
| <ul> <li>Summer Semester:S</li> <li>Summer Semester:S</li> </ul>        | ookmyung International Summer School:SISS I<br>ookmyung International Summer School:SISS I |
| <ul> <li>Fall Semester(Septer)</li> <li>Winter Semester: Wir</li> </ul> | iter Beyond Borders Program                                                                |

S Click one of the semesters you are willing to register (You may click only one semester.)

| Cleale Accou                                         | nt                                                                                                    |  |  |
|------------------------------------------------------|----------------------------------------------------------------------------------------------------|--|--|
| ID(E-mail):                                          | abc123@hotmail.com                                                                                                    |  |  |
| Password:                                            |                                                                                                    |  |  |
| Confirm the Password:                                |                                                                                                    |  |  |
| O Summer Sei<br>O Summer Sei                         | mester:Sookmyung International Summer School:SISS  <br>mester:Sookmyung International Summer School:SISS  <br>ter(September-December) |  |  |
| <ul> <li>Fall Semest</li> <li>Winter Seme</li> </ul> | ester:Winter Beyond Borders Program                                                                                                   |  |  |

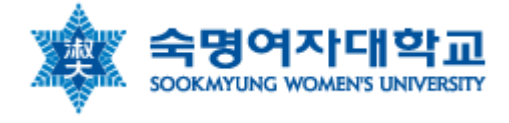

6 Click 'Save'

| CREATE ACCOUNT            |                                               | × |
|---------------------------|-----------------------------------------------|---|
| Create Account            |                                               |   |
| ID(E-mail):               | abc123@hotmail.com                            |   |
| Password:                 | ••••                                          |   |
| Confirm the Password:     | <b>****</b>                                   |   |
| O Spring Semester(Mage)   | arch-June)                                    |   |
| O Summer Semester:S       | ookmyung International Summer School:SISS I   |   |
| O Summer Semester:S       | Sookmyung International Summer School:SISS II |   |
| Fall Semester(Septer)     | ember-December)                               |   |
| O Winter Semester: Winter | nter Beyond Borders Program                   |   |
| 6                         | Save                                          |   |
|                           |                                               |   |
|                           |                                               |   |

⑦ Your ID and password have been created successfully.

# 3. Log-in

① Click your 'years', 'Commencement' and then Log-in as below.

| LOG-IN                                                                                                    |                                                                              |  |  |  |  |
|----------------------------------------------------------------------------------------------------|------------------------------------------------------------------------------|--|--|--|--|
| Years:                                                                                                    | 2012 💌                                                                       |  |  |  |  |
| Commencement:                                                                                                    | Spring Sem 🔻                                                                 |  |  |  |  |
| ID(E-mail):                                                                                                    | 003@hotmail.com                                                              |  |  |  |  |
| Password:                                                                                                    | ••••                                                                         |  |  |  |  |
| LOGIN JOIN US                                                                                                    |                                                                              |  |  |  |  |
| The Official of Inte<br>Sookmyung Wom<br>Administration Blu<br>Hyochangwongil<br>Seoul, 140-742, k<br>Tal-10, 0, 2, 2000 | ernational Affairs<br>en's University<br>dg # 503<br>52, Youngsangu,<br>Grea |  |  |  |  |

### 2 Click 'Application Form'.

| Notice                                                                                        | General Info Application Form                                                                                               | Flight Information My_Status            |                                                                                                    |
|-----------------------------------------------------------------------------------------------|----------------------------------------------------------------------------------------------------|-----------------------------------------|----------------------------------------------------------------------------------------------------|
| ROGRAM                                                                                        | DETAILS                                                                                                    |                                         |                                                                                                    |
| Program Typ<br>Duration of \                                                                  | e: Ovisiting(Fee-paying) (<br>fisit to SMU: One Semester Oview                                                              | Exchange(Tuition Waiver)<br>o Semesters |                                                                                                    |
| PERSONAL                                                                                      | DETAILS                                                                                                    |                                         |                                                                                                    |
| Vame:<br>Gender:<br>Family name<br>Passport Nu<br>Country of Is<br>What visa :<br>O Student V | (Family I<br>C Male C Female<br>:<br>:<br>:<br>:<br>:<br>:<br>:<br>:<br>:<br>:<br>:<br>:<br>:<br>:<br>:<br>:<br>:<br>:<br>: | lane, Given Name)                       | Date of Birth:    Birth:  Birth:  Birth:  Birth:  Date of Issue:  Birth:  Birth: Birth: Birth: |
| CADEMIC                                                                                       | BACKGROUND                                                                                                    |                                         | Name of Home University                                                                                                    |
| <ul> <li>Undergra</li> <li>Intended Ma</li> </ul>                                             | iduate C Graduate<br>jor at SMU:                                                                                            |                                         |                                                                                                    |
| CONTACT                                                                                       | DETAILS                                                                                                    |                                         |                                                                                                    |
| Number and<br>Town/City:<br>Postcode/Zi                                                       | p:                                                                                                    | State:                                  | Country:                                                                                                    |
|                                                                                               |                                                                                                    | Mobile                                  | Fax                                                                                                    |

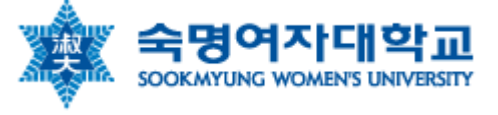

③ Fill in your information completely.

If you want to log out or revise it later, click 'SAVE'.

| mber and street:                    | hyochangwonro 86 street 33                                        |                                               |         |                                 |          |                        |           |               |   |
|-------------------------------------|-------------------------------------------------------------------|-----------------------------------------------|---------|---------------------------------|----------|------------------------|-----------|---------------|---|
| wn/City:                            | Brisbane                                                          | Sta                                           | ate:    | Queensland                      |          |                        | Country:  | Australia.    | ۳ |
| stcode/Zip:                         | 1234                                                              | Em                                            | nail:   | sole901003@hotmail.com          |          |                        |           |               |   |
| lephone:                            | 02000000                                                          | Mo                                            | bile:   | 010-0000-1234                   |          |                        | Fax       | 020000000     |   |
|                                     |                                                                   |                                               |         |                                 |          |                        |           |               |   |
| RMANENT ADD                         | RESS IN HOME COUNTRY(if                                           | different from above)                         |         |                                 |          |                        |           |               |   |
| Same of above                       |                                                                   |                                               |         |                                 |          |                        |           |               |   |
| mber and street:                    | hyochangwonro 86 street 33                                        |                                               |         |                                 |          |                        |           |               |   |
| wn/City:                            | Brisbane                                                          |                                               |         | S                               | State:   | Queensland             |           |               |   |
| stcode/zip:                         | 1234                                                              |                                               |         | C                               | Country: | Australia              | •         |               |   |
| lephone:                            | 020000000                                                         |                                               |         |                                 |          |                        |           |               |   |
|                                     |                                                                   |                                               |         |                                 |          |                        |           |               |   |
| REAN LANGUA                         | GE PROFICIENCY                                                    |                                               |         |                                 |          |                        |           |               |   |
| rean is my first la                 | nguage: <ul> <li>Yes-Korean is my firs</li> </ul>                 | t language 🛛 O No-my first langu              | Jage i: | 5:                              |          |                        |           |               |   |
| Korean is not you                   | ur first language please fill in the f                            | ollowing.                                     |         |                                 |          |                        |           |               |   |
| rean Language p<br>isit the SMU web | roficiency:      Excellent Goo site at http://e.sookmyung.ac.kr(c | D O Poor<br>slick Academics>Courses taught it | in Eng  | alish) for List of courses taug | ht in En | alish for List of cour | ses taugt | t in English. |   |
|                                     |                                                                   |                                               |         |                                 |          |                        |           |               |   |
| USING PREFER                        | RENCE                                                             |                                               |         |                                 |          |                        |           |               |   |
| you like the offic                  | e of International Affairs at SMU to                              | reserve your accommodation?                   |         |                                 |          |                        |           |               |   |
| Yes, I would like                   | e SMU to reserve my accommodat                                    | 1011                                          |         |                                 |          |                        |           |               |   |
| No, I will find an                  | d reserve my accommodation by n                                   | lyself<br>fion form as well                   |         |                                 |          |                        |           |               |   |
| using Application                   | i form can be downloadable at http                                | x://e.sookmyung.ac.kr/ - Life on (            | Camp    | us ->Housing                    |          |                        |           |               |   |
|                                     |                                                                   |                                               | 3       |                                 |          |                        |           |               |   |
|                                     |                                                                   |                                               | SAV     | E PRINT SUBMIT LO               | GOUT     |                        |           |               |   |

Then, you can check that message.

| 🖉 국제교류지원시 -                                | Windows Internet Explorer                                                                 |                                                |                                                          |                                             |                       |
|--------------------------------------------|-------------------------------------------------------------------------------------------|------------------------------------------------|----------------------------------------------------------|---------------------------------------------|-----------------------|
| G 🖓 🗝 🕺 http:                              | ://ponal.sookmyung.ac,kt/ir/servlet/prt/po                                                | nal/primode/preview/priroot/pcdl3              | apona) "content Ziedu, sockmyun                          | glexte nalLir 💌 😫 🧤 🕱 🚼 Google              | 2-                    |
| 파일(E) 편집(E) 5                              | 분기(⊻) 즐겨찾기(&) 도구(I) 도움발(I)                                                                | 😥 🥐 스마트중 🛛 🗤 🗤 🗤                               |                                                          | 🔟 🏓 🏠 즐겨찾게 🍬 육선 🛅 접체 🕫 분역 🔹 🗾 🧔             | ( 🖺 🖻 🗑 🖹 🖉           |
| 🖕 즐겨찾기 🛛 🖕 🛃                               | ] 학교 메일 🍁 속경여대 🔊 국제교류팅 👼                                                                  | Summer School 🐱 인터넷우케국                         | 🛊 Scokmyung Women's                                      | 👿 Abroad@EU ~ Boston U 👔 무료 Hotmail 🚁 영경 사용 | NT 정의 <sup>W</sup>    |
| 🕺 국제교류지원서                                  |                                                                                           |                                                |                                                          | 🍐 • 🖾 - 🗆 👼 • ጀዕንው)-                        | 인전(S) - 드구(C) - 🎲 - * |
| What visa are ye<br>③ Studeni Visa         | C Other                                                                                   |                                                |                                                          |                                             | <u></u>               |
| ACADEMIC BACK                              | KGROUND                                                                                   |                                                |                                                          |                                             |                       |
| Country                                    | USA 👻                                                                                     |                                                | Name of Home University: Arre                            | ricen University 👻                          |                       |
|                                            |                                                                                           |                                                |                                                          |                                             |                       |
| @ Undergracuate                            | C Graduate                                                                                |                                                |                                                          |                                             |                       |
| Intenced Malor at S                        | SMU: Department of Food and Nutrition                                                     | *                                              |                                                          |                                             |                       |
| CONTACT DETAIL                             | 1.8                                                                                       | Mexage                                         | Your opplication has been                                |                                             |                       |
| lumber and street                          | Invoctorianewania 36 street 88                                                            |                                                | saved. Application can be<br>successfully completed only |                                             |                       |
| Town/Clss                                  | Drisbene                                                                                  | -                                              | concluded.                                               | Carméric Austrelia                          |                       |
| Postcode/7in:                              | 1234                                                                                      |                                                |                                                          |                                             |                       |
| Telephone:                                 | 12000000                                                                                  |                                                |                                                          | Fair ronninni                               |                       |
|                                            |                                                                                           |                                                | [aw]                                                     | -                                           |                       |
| PERMANENT ADD                              | DRESS IN HOME COUNTRY(if different                                                        | from above)                                    | UL                                                       |                                             |                       |
| Same of above                              |                                                                                           |                                                |                                                          |                                             |                       |
| Number and street                          | Twochangwonio 36 street 33                                                                |                                                |                                                          |                                             |                       |
| Town/City:                                 | Drisbare                                                                                  |                                                | State:                                                   | ûueensten.                                  |                       |
| Postcode/zip:                              | 1221                                                                                      |                                                | Country:                                                 | Australia                                   |                       |
| Telephone:                                 | (2000000)                                                                                 |                                                |                                                          |                                             |                       |
|                                            |                                                                                           |                                                |                                                          |                                             |                       |
| KOREAN LANGUA                              | AGE PROFICIENCY                                                                           |                                                |                                                          |                                             |                       |
| Korean is ny first la                      | anguage: 🛞 Yes-Korean is ny first languag                                                 | e 🔿 No-my fiist language is:                   |                                                          |                                             |                       |
| Vit Korean is not yo<br>Korean Langi age p | iur first language please fill in the following.<br>andiciency:                           | or                                             |                                                          |                                             |                       |
| -Visit the SMU web                         | osile al http://e.sook.nyuna.ac.krt.click Acar                                            | enics>Courses taught in English) f             | or List of courses taught in Engl                        | lish.for bist of courses taught in English. |                       |
| HOUSING PREFE                              | RENCE                                                                                     |                                                |                                                          |                                             |                       |
| Do you like the offic                      | ce of International Attains at SMU to reserve                                             | our accommodation?                             |                                                          |                                             |                       |
| Yes, I would like     O No. Luull foc. or  | e SMU to receive my accommodation                                                         |                                                |                                                          |                                             |                       |
| Housing Application                        | please submit the housing application long<br>in form can be downloadable at http://e.soo | es well.<br>imyung.ac.kr/ - Life on Campus ->> | Housing                                                  |                                             |                       |
|                                            |                                                                                           | SAVE                                           | RINT SUBMIT LOGOUT                                       |                                             |                       |
| 4                                          |                                                                                           |                                                |                                                          |                                             |                       |
| <                                          |                                                                                           |                                                |                                                          |                                             | >                     |
| 22                                         |                                                                                           |                                                |                                                          | 😜 인터넷 🛷                                     | • 🔍 105% • 🔂 0 👩 🤃    |

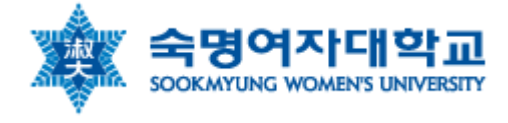

④ After filling your application, please double check before clicking 'SUBMIT'.

| mber and street:                                                                  | hyochangwonro 86 street 33                                                                                                    |                                                     |         |                                       |            |                     |             |                |   |
|-----------------------------------------------------------------------------------|----------------------------------------------------------------------------------------------------|-----------------------------------------------------|---------|---------------------------------------|------------|---------------------|-------------|----------------|---|
| wn/City:                                                                          | Brisbane                                                                                                    |                                                     | State:  | Queensland                            |            |                     | Country     | Australia      | * |
| stcode/Zip:                                                                       | 1234                                                                                                    |                                                     | Email:  | sole901003@hotmail.com                |            |                     |             |                |   |
| lephone:                                                                          | 02000000                                                                                                    |                                                     | Mobile: | 010-0000-1234                         |            |                     | Fax         | 020000000      |   |
| RMANENT ADD                                                                       | RESS IN HOME COUNTRY(if                                                                                                    | different from above)                               |         |                                       |            |                     |             |                |   |
| Same of above                                                                     |                                                                                                    |                                                     |         |                                       |            |                     |             |                |   |
| mber and street:                                                                  | hyochangwonro 86 street 33                                                                                                    |                                                     |         |                                       |            |                     |             |                |   |
| wn/City:                                                                          | Brisbane                                                                                                    |                                                     |         |                                       | State:     | Queensland          |             |                |   |
| stcode/zip:                                                                       | 1234                                                                                                    |                                                     |         |                                       | Country:   | Australia.          | *           |                |   |
| lephone:                                                                          | 020000000                                                                                                    |                                                     |         |                                       |            |                     |             |                |   |
|                                                                                   |                                                                                                    |                                                     |         |                                       |            |                     |             |                |   |
| REAN LANGUA                                                                       | GE PROFICIENCY                                                                                                    |                                                     |         |                                       |            |                     |             |                |   |
| rean is my first la<br>Korean is not you<br>rean Language p<br>lisit the SMIL web | Inguage: ⊙ Yes-Korean is my firs<br>ur first language please fill in the fi<br>vroficiency: ⊙ Excellent ○ Goo<br>site at http://e sonkmyung ac kr(r | st language ONo-my first la<br>ollowing,<br>d OPoor | nguage  | is:<br>alish) for List of courses tai | ight in En | alish for List of c | nurses taud | ht in English. |   |
| ISIT DIE OMO WED                                                                  | Site at http://e.sookinyung.ac.ki/c                                                                                                    |                                                     | ,       |                                       | 2311 11 21 | Shormon East of Co  | 101000 1003 | nt in English  |   |
| USING PREFE                                                                       | RENCE                                                                                                    |                                                     |         |                                       |            |                     |             |                |   |
| you like the offic<br>Yes, I would like                                           | e of International Affairs at SMU to<br>e SMU to reserve my accommodat                                                                              | o reserve your accommodation<br>ion                 | ?       |                                       |            |                     |             |                |   |
| No, I will find an                                                                | nd reserve my accommodation by n                                                                                                    | nyself                                              |         |                                       |            |                     |             |                |   |
| you check YES,<br>using Application                                               | please submit the housing applicat<br>n form can be downloadable at http                                                                            | tion form as well.<br>p://e.sookmyung.ac.kr/ - Life | on Cam  | eus ->Housing                         |            |                     |             |                |   |
|                                                                                   |                                                                                                    |                                                     | SA      | VE PRINT SUBMIT                       | OGOUT      | ]                   |             |                |   |

You can check the message is coming on. If you think that you don't need to revise the application anymore, click 'Yes'. (When it is submitted, you cannot revise it any more)

|                                                                                      | CROUND                                                                                                    |                                                                                  |                                  |
|--------------------------------------------------------------------------------------|----------------------------------------------------------------------------------------------------|----------------------------------------------------------------------------------|----------------------------------|
| ACADEMIC BACI                                                                        |                                                                                                    |                                                                                  |                                  |
| Countrs:                                                                             | USA                                                                                                    | Name of Home University: American Univ                                           | versity 💌                        |
| @ Updergraduate                                                                      | O Graduate                                                                                                    |                                                                                  |                                  |
| Intended Major et 1                                                                  | Department of Ecod and Nutrition                                                                                                    |                                                                                  |                                  |
| miendel Mator at a                                                                   | MU. Deparament of r cod and wanton                                                                                                    | Newsage                                                                          |                                  |
| CONTACT DETAI                                                                        | LS                                                                                                    | Cnce you submit the<br>application, you cannot                                   |                                  |
| Number and strees                                                                    | hyochangwonro 86 street 33                                                                                                    | change the information. Will<br>you submit the application?                      |                                  |
| Town/City:                                                                           | Brisbane                                                                                                    |                                                                                  | Country: Australia               |
| Postcode/Zip:                                                                        | 1234                                                                                                    |                                                                                  |                                  |
| Telephone:                                                                           | 02000000                                                                                                    |                                                                                  | Fax 020000000                    |
|                                                                                      |                                                                                                    | Yes No.                                                                          |                                  |
| PERMANENT AD                                                                         | DRESS IN HOME COUNTRY(if different from above)                                                                                                    | Tes no                                                                           |                                  |
| Same of above                                                                        |                                                                                                    |                                                                                  |                                  |
| Number and street                                                                    | hyochargwonro 86 street 33                                                                                                    |                                                                                  |                                  |
| Town/City:                                                                           | Brisbana                                                                                                    | State: Queensla                                                                  | ind                              |
| Postcode/zip:                                                                        | 1234                                                                                                    | Country: Australia                                                               | -                                |
| Telephone:                                                                           | 02000000                                                                                                    |                                                                                  |                                  |
|                                                                                      |                                                                                                    |                                                                                  |                                  |
| KOREAN LANGU                                                                         | AGE PROFICIENCY                                                                                                    |                                                                                  |                                  |
| Korean is my first l<br>+If Korean is not yo<br>Korean Language<br>+Visit the SMU we | anguage:      Yes-Korean is my first language     No-my first language please fill in the following,      proficiency:      Excellent      Gcod      Poor      Sette at http://e.sookmyung.ac.kr/click Academics>Courses t | t language is<br>aught in English) for List of courses taught in English for Lis | st of courses taught in English. |
| HOUSING PREFE                                                                        | RENCE                                                                                                    |                                                                                  |                                  |
| Do you like the office<br>(a) Yes, I would like                                      | e of International Attains at SMU to reserve your accommodati<br>e SMU to reserve my accommodation                                                                                                    | on?                                                                              |                                  |
| <ul> <li>No, I will find a<br/>*If you check YES,<br/>Housing Applicatio</li> </ul>  | nd reserve my accommodation by myself<br>please submit the housing application form as well.<br>n form can be downloadable at http://e.sockmyung.ac.kr/ - L                                                                | ife on Campus ->Housing                                                          |                                  |
|                                                                                      |                                                                                                    | SAVE PRINT SUBMIT LOGOUT                                                         |                                  |

After clicking 'Yes,' you can check the message that your application has been submitted successfully.

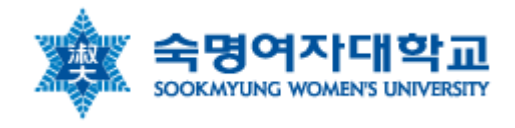

| ACADEMIC BACI                                                 | GROUND                                                           |                                                                                         |                                   |
|---------------------------------------------------------------|------------------------------------------------------------------|-----------------------------------------------------------------------------------------|-----------------------------------|
| Country:                                                      | USA                                                              | Name of Home University: American Un                                                    | iversity                          |
|                                                               |                                                                  |                                                                                         |                                   |
| Undergraduate                                                 | 🔘 Graduate                                                       |                                                                                         |                                   |
| Intended Major at 3                                           | SMU: Department of Food and I                                    | trition                                                                                 |                                   |
|                                                               |                                                                  | Message                                                                                 |                                   |
| CONTACT DETAI                                                 | LS                                                               | Your application has been successfully submitted                                        |                                   |
| Number and street                                             | hyochangwonro 86 street 33                                       |                                                                                         |                                   |
| Town/City:                                                    | Brisbane                                                         |                                                                                         | Country: Australia                |
| Postcode/Zip:                                                 | 1234                                                             |                                                                                         |                                   |
| Telephone:                                                    | 020000000                                                        |                                                                                         | Fax: 020000000                    |
|                                                               |                                                                  |                                                                                         |                                   |
| PERMANENT AD                                                  | DRESS IN HOME COUNTRY                                            | f different from above)                                                                 |                                   |
| Same of above                                                 |                                                                  |                                                                                         |                                   |
| Number and street                                             | hyochangwonro 86 street 33                                       |                                                                                         |                                   |
| Town/City:                                                    | Brisbane                                                         | State: Queensla                                                                         | and                               |
| Postcode/zip:                                                 | 1234                                                             | Country: Australia                                                                      |                                   |
| Telephone:                                                    | 020000000                                                        |                                                                                         |                                   |
|                                                               |                                                                  |                                                                                         |                                   |
| KOREAN LANGU                                                  | AGE PROFICIENCY                                                  |                                                                                         |                                   |
| Korean is my first l                                          | anguage: 💿 Yes-Korean is my                                      | rst language 🖉 No-my first language is:                                                 |                                   |
| *If Korean is not yo                                          | ur first language please fill in th                              | following.                                                                              |                                   |
| *Visit the SMU wel                                            | proficiency: • Excellent • • •                                   | (click Academics>Courses taught in English) for List of courses taught in English.for L | Ist of courses taught in English. |
|                                                               |                                                                  |                                                                                         |                                   |
| HOUSING PREFE                                                 | RENCE                                                            |                                                                                         |                                   |
| Do you like the office<br>Yes, I would like                   | ce of International Affairs at SM<br>e SMU to reserve my accommo | to reserve your accommodation?<br>ation                                                 |                                   |
| 🔘 No, I will find a                                           | nd reserve my accommodation I                                    | rmyself                                                                                 |                                   |
| <ul> <li>*If you check YES,<br/>Housing Applicatio</li> </ul> | please submit the housing app<br>n form can be downloadable at   | ation form as well.<br>ttp://e.sookmyung.ac.kr/ - Life on Campus ->Housing              |                                   |
|                                                               |                                                                  |                                                                                         |                                   |
|                                                               |                                                                  | PRINT LOGOUT                                                                            |                                   |

### (5) Click 'PRINT', and then print the application form.

| PERMANENT ADD                                                                                              | DRESS IN HOME COUNTRY(if                                                                                                    | different from above)                                                                               |                                                  |           |                                               |  |
|----------------------------------------------------------------------------------------------------|----------------------------------------------------------------------------------------------------|----------------------------------------------------------------------------------------------------|--------------------------------------------------|-----------|-----------------------------------------------|--|
| Same of above                                                                                              |                                                                                                    |                                                                                                    |                                                  |           |                                               |  |
| Number and street:                                                                                         | hyochangwonro 86 street 33                                                                                                    |                                                                                                    |                                                  |           |                                               |  |
| Town/City:                                                                                                 | Brisbane                                                                                                    |                                                                                                    |                                                  | State:    | Queensland                                    |  |
| Postcode/zip:                                                                                              | 1234                                                                                                    |                                                                                                    |                                                  | Country   | : Australia                                   |  |
| Telephone:                                                                                                 | 020000000                                                                                                    |                                                                                                    |                                                  |           |                                               |  |
|                                                                                                    |                                                                                                    |                                                                                                    |                                                  |           |                                               |  |
| KOREAN LANGUA                                                                                              | GE PROFICIENCY                                                                                                    |                                                                                                    |                                                  |           |                                               |  |
| Korean is my first la<br>+If Korean is not you<br>Korean Language p<br>+Visit the SMU web                  | anguage: • Yes-Korean is my firsi<br>ur first language please fill in the fo<br>oroficiency: • Excellent • o Goo<br>site at http://e.sookmyung.ac.kr(c                                  | t language ONo-my first lang<br>ollowing.<br>d OPoor<br>lick Academics>Courses taugh                | uage is:<br>in English) for List of courses tau; | ght in En | iglish,for List of courses taught in English. |  |
| HOUSING PREFE                                                                                              | BENCE                                                                                                    |                                                                                                    |                                                  |           |                                               |  |
| Do you like the offic<br>Yes, I would like<br>No, I will find an<br>tyou check YES,<br>Housing Application | e of International Affairs at SMU to<br>e SMU to reserve my accommodati<br>nd reserve my accommodation by m<br>please submit the housing applicat<br>n form can be downloadable at http | reserve your accommodation?<br>on<br>iyself<br>ion form as well.<br>://e.sookmyung.ac.kr/ - Life of | 1 Campus ->Housing                               |           |                                               |  |
|                                                                                                    |                                                                                                    | (                                                                                                   |                                                  |           |                                               |  |

## 4. Print the application

① Print out the application form for application submission.

You have to submit the application form in print **by letter**.

To find the postal address of OIA at SMU, Click 'General Info'

You can find out our office information in there, please send your application form along with other required documents by post.

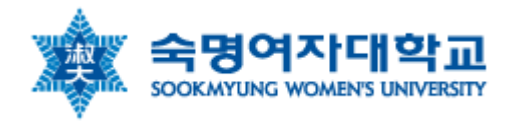

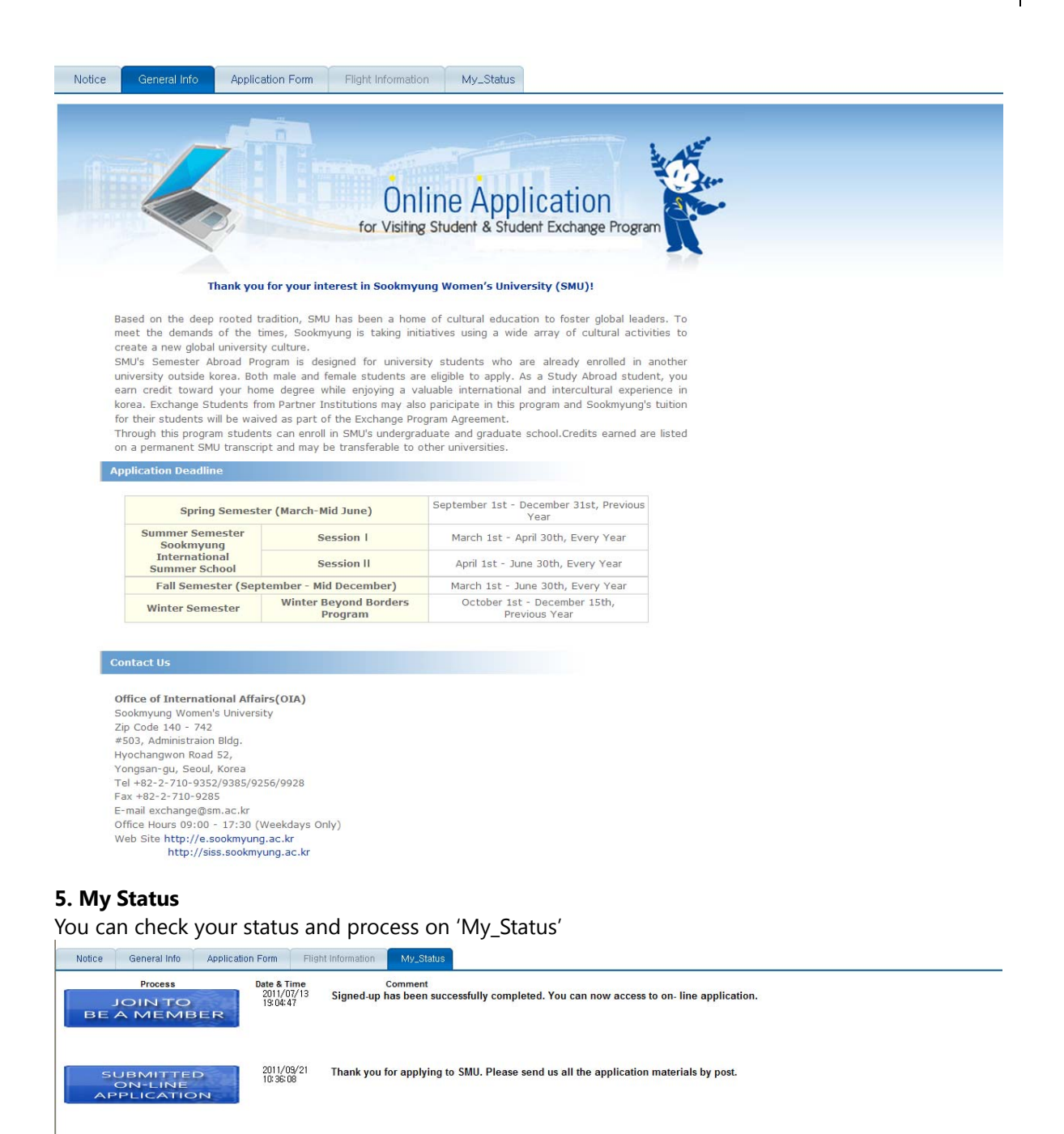

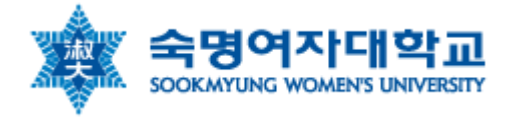

NOTICE

END

| Notice General Info Applicatio      | on Form Flig                          | ht Information My_Status                                                                                                    |
|-------------------------------------|---------------------------------------|----------------------------------------------------------------------------------------------------|
| JOIN TO<br>BE A MEMBER              | Date & Time<br>2011/07/13<br>19:04:47 | Comment<br>Signed-up has been successfully completed. You can now access to on- line application.                                                                                                    |
| SUBMITTED<br>ON-LINE<br>APPLICATION | 2011/09/21<br>10:36:08                | Thank you for applying to SMU. Please send us all the application materials by post.                                                                                                    |
| APPROVAL<br>NOTICE                  | 2011/09/21<br>11:20:08                | Your application has been successfully approved by OIA. You can now input your arrival information.<br>Acceptance letters for D-2(regular exchange students) and C-3(short-term exchange students)<br>visa application shall be mailed within 2 weeks of time upon acceptance<br>Ouick Link - Click here to input your arrival information in Korea. |
| END                                 |                                       |                                                                                                    |

If you are admitted to SMU, 'APPROVAL NOTICE' turns blue as below. Once you have admitted to SMU, you will soon receive the original admission letters from SMU by Post. (Regular Exchange Students for D-2 student visa and short-term exchange students for C-3 visa only)

## 6. Flight information

(1) After arranging the airline reservation, you have to input your arrival information in Korea. You can input your flight information only after you have admitted to SMU. Click 'Flight Information' or 'Quick Link' on My\_Status.

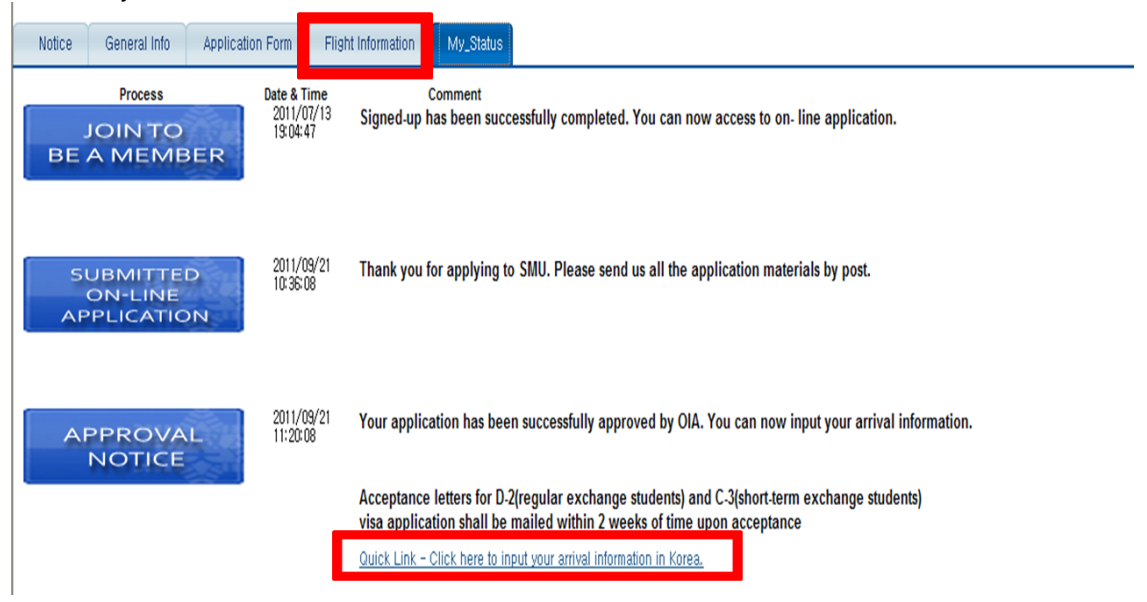

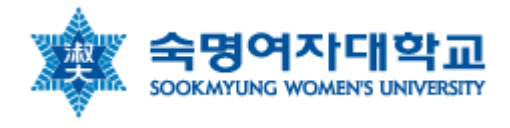

| How to get to Sookmyung?  Airport Pick-Up Service(Fee Charged)  SMU Student's pickup Service request(fee charged)  Get to SMU by myself  Message for SMU Student Pick-up Service(Contact info etc)  Ms. sooyun chun will wait For you By THE DESIGNATED GATE FOR YOUR FLIGHT AT THE AIPORT wiTH A SIGN B  SAVE SUBMIT LOGOUT  Please, put your flight itinerary, Korean local time.  Notice General Info Application Form Flight Information My_Status  FLIGHT ITINERARY(Korean Local Time)  Arrival to Seoul, Korea  Arrival to Seoul, Korea  Arrival to Seoul, Korea  Arrival to Seoul, Korea                                                                                                    | Arrival to Seou<br>Arrival Date: 2011.<br>Arrival Time: 21:00<br>Flight Number: dddd                                                                                                    | I, Korea           06.30         Image: Constraint of the second second secon | _ocal Time)<br>):00 pm -> 21:00:00)<br>]                                   |                 |                     |             |
|----------------------------------------------------------------------------------------------------|----------------------------------------------------------------------------------------------------|----------------------------------------------------------------------------------------------------|----------------------------------------------------------------------------|-----------------|---------------------|-------------|
| Airport Pick-Up Service(Fee Charged)            • SMU Student's pickup Service request(fee charged: krw 50,000)         • Airport Help Center International(fee charged)         • Get to SMU by myself        • Only available in case the flight is scheduled to arrive between 10:00 ~ 20:00 (public         -You should book the by service yourself via its website at www.airphelp.co.kr/Englit         • You should book the by service yourself via its website at www.airphelp.co.kr/Englit         • You should book         • You should book the by | How to get to Sookmyung?                                                                                                    |                                                                                                    |                                                                            |                 |                     |             |
| Message for SMU Student Pick-up Service(Contact info etc)<br>Ms. SOOYUN CHUN WILL WAIT FOR YOU BY THE DESIGNATED GATE FOR YOUR FLIGHT AT THE AIPORT WITH A SIGN B<br>SAVE SUBMIT LOGOUT<br>2) Please, put your flight itinerary, Korean local time.<br>Notice General Info Application Form Flight Information My_Status<br>FLIGHT ITINERARY(Korean Local Time)<br>Arrival to Seoul, Korea<br>Arrival Date: 2011.06.30 (Korean Local Time)                                                                                                    | Airport Pick-Up Service(Fee Charged)  SMU Student's pickup Service request(fee charged:krw 50,000) Airport Help Center International(fee charged) Get to SMU by myself  Airport Help Center International(fee charged) Get to SMU by myself |                                                                                                    |                                                                            |                 |                     |             |
| MS. SOOYUN CHUN WILL WAIT FOR YOU BY THE DESIGNATED GATE FOR YOUR FLIGHT AT THE AIPORT WITH A SIGN B SAVE SUBMIT LOGOUT Please, put your flight itinerary, Korean local time. Notice General Info Application Form Flight Information My_Status FLIGHT ITINERARY(Korean Local Time) Arrival to Seoul, Korea Arrival Date: 2011.06.30 (Korean Local Time)                                                                                                    | Message for SMU S                                                                                                    | tudent Pick-up Service(Cc                                                                                                    | ontact info etc)                                                           |                 |                     |             |
| SAVE SUBMIT LOGOUT Solution Please, put your flight itinerary, Korean local time.  Notice General Info Application Form Flight Information My_Status  FLIGHT ITINERARY(Korean Local Time)  Arrival to Seoul, Korea  Arrival Date: 2011.06.30 Rev (Korean Local Time)                                                                                                    | MS. SOOYUN CHU                                                                                                    | N WILL WAIT FOR YOU BY                                                                                                    | THE DESIGNATED GA                                                          | E FOR YOUR FLIG | HT AT THE AIPORT WI | TH A SIGN B |
| Notice       General Info       Application Form       Flight Information       My_Status         FLIGHT ITINERARY(Korean Local Time)         Arrival to Seoul, Korea         Arrival Date:       2011.06.30       (Korean Local Time)                                                                                                    | SAVE       SUBMIT       LOGOUT         2) Please, put vour flight itinerary, Korean local time.                                                                                                    |                                                                                                    |                                                                            |                 |                     |             |
| FLIGHT ITINERARY(Korean Local Time)         Arrival to Seoul, Korea         Arrival Date:       2011.06.30         Image: Content Content Conten                                         | Please, put yo                                                                                                    | our flight itinerary,                                                                                                    | Korean local time.                                                         |                 |                     |             |
| Arrival to Seoul, Korea<br>Arrival Date: 2011.06.30 🔀 (Korean Local Time)                                                                                                    | Please, put ye       Notice       General                                                                                                    | Dur flight itinerary,<br>I Info Application Form                                                                                                    | Korean local time.                                                         | My_Status       |                     | -           |
| Arrival Date: 2011.06.30 📃 (Korean Local Time)                                                                                                    | Please, put ye       Notice     General       FLIGHT ITINERARY(                                                                                                    | bur flight itinerary, l<br>Info Application Form<br>Korean Local Time)                                                                                                    | Korean local time.                                                         | My_Status       |                     |             |
|                                                                                                    | Please, put you Notice Genera LIGHT ITINERARY( Arrival to Seou                                                                                                    | bur flight itinerary, I<br>Info Application Form<br>Korean Local Time)<br>I <b>, Korea</b>                                                                                                    | Korean local time.                                                         | My_Status       |                     |             |
| Arrival Time: 21:00:00 (EX. 9:00:00 pm -> 21:00:00)                                                                                                    | Please, put ye         Notice       General         *LIGHT ITINERARY(         Arrival to Seou         Arrival Date:       2011.                                                                                                    | Dur flight itinerary, I<br>Info Application Form<br>Korean Local Time)<br>I <b>I, Korea</b><br>06.30 💽 <u>(Korean</u>                                                                                                    | Korean local time. Flight Information                                      | My_Status       |                     | -           |
| Flight Number: dddd                                                                                                    | Please, put ye         Notice       General         *LIGHT ITINERARY(         Arrival to Seou         Arrival Date:       2011.         Arrival Time:       21:00                                                                           | Dur flight itinerary,<br>Info Application Form<br>Korean Local Time)<br>II, Korea<br>06.30 💽 <u>(Korean</u><br>:00 (EX. 9:(                                                                                                    | Korean local time.<br>Flight Information Local Time) 00:00 pm -> 21:00:00) | My_Status       |                     | -           |
|                                                                                                    | Please, put ye         Notice       General         Clight ITINERARY(         Arrival to Seou         Arrival Date:       2011.         Arrival Time:       21:00         Flight Number:       dddd                                         | Dur flight itinerary, I<br>Info Application Form<br>Korean Local Time)<br>I, Korea<br>06.30 💽 (Korean<br>:00 (EX. 9:0                                                                                                    | Korean local time. Flight Information Local Time) 00:00 pm -> 21:00:00)    | My_Status       |                     |             |

| Airport Pick-Up Service(Fee Charged)   SMU Student's pickup Service request(fee charged:krw 50,000)  Airport Help Center International(fee charged)  Get to SMU by myself | <ul> <li>Only available in case the flight is scheduled to arrive between 10:00 ~ 20:00 (public tan</li> <li>You should book the by service yourself via its website at www.airphelp.co.kr/English</li> </ul> |
|----------------------------------------------------------------------------------------------------|----------------------------------------------------------------------------------------------------|
| Message for SMU Student Pick-up Service(Contact info etc)                                                                                                    | •                                                                                                    |

SAVE SUBMIT LOGOUT

④ If you Choose 'SMU Student's Pickup Service request', please fill out your information below. Then press 'SAVE' and 'SUBMIT'.

| How to get to Sookmyung?                                                                                                    |                                                                                                    |  |  |  |  |
|----------------------------------------------------------------------------------------------------|----------------------------------------------------------------------------------------------------|--|--|--|--|
| Airport Pick-Up Service(Fee Charged)                                                                                                    |                                                                                                    |  |  |  |  |
| <ul> <li>SMU Student's pickup Service request(fee charged:krw 50,000)</li> <li>Airport Help Center International(fee charged)</li> <li>Get to SMU by myself</li> </ul> | <ul> <li>Only available in case the flight is scheduled to arrive between 10:00 ~ 20:00 (pull - You should book the by service yourself via its website at www.airphelp.co.kr/l</li> </ul> |  |  |  |  |
| Message for SMU Student Pick-up Service(Contact info et                                                                                                    | c)                                                                                                    |  |  |  |  |
|                                                                                                    | SAVE SUBMIT LOGOUT                                                                                                    |  |  |  |  |

⑤ If you Choose 'SMU Student's Pickup Service request', you can find the contact information of SMU Student buddy who is going to pick you up at the airport by at least 1 weeks earlier than your departure date.

| How to get to Sookmyung?                                                                                                    |                                                                                                    |
|----------------------------------------------------------------------------------------------------|----------------------------------------------------------------------------------------------------|
| Airport Pick-Up Service(Fee Charged)                                                                                                    |                                                                                                    |
| <ul> <li>SMU Student's pickup Service request(fee charged:krw 50,000)</li> <li>Airport Help Center International(fee charged)</li> <li>Get to SMU by myself</li> </ul> | <ul> <li>Only available in case the flight is scheduled to arrive between 10:00 ~ 20:00 (pull - You should book the by service yourself via its website at www.airphelp.co.kr/l</li> </ul> |
|                                                                                                    |                                                                                                    |
| Message for SMU Student Pick-up Service(Contact info                                                                                                    | tc)                                                                                                    |
| MS. SOOYUN CHUN WILL WAIT FOR YOU BY THE DESIGNAT                                                                                                    | TED GATE FOR YOUR FLIGHT AT THE AIPORT WITH A SIGN B                                                                                                    |
|                                                                                                    | SAVE SUBMIT LOGOUT                                                                                                    |
|                                                                                                    |                                                                                                    |

## 7. Contact Us

## **Office of International Affairs(OIA)**

Sookmyung Women's University Zip Code 140 - 742 #503, Administraion Bldg. Hyochangwon Road 52, Yongsan-gu, Seoul, Korea Tel +82-2-710-9352/9385/9256/9928 Fax +82-2-710-9285 E-mail exchange@sm.ac.kr Office Hours 09:00 - 17:30 (Weekdays Only) Web Site <u>http://e.sookmyung.ac.kr</u> http://siss.sookmyung.ac.kr

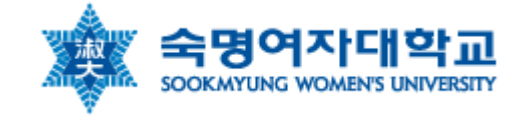